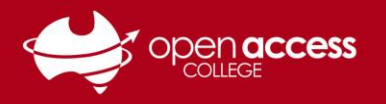

## Daymap – Task & Assessment Feedback

This help sheet will show you the quickest ways to find teacher feedback for work submitted to Daymap.

Please see **View Student Feedback as a Parent** on **Page 3** of this guide for steps on how to view feedback left by teachers using the Daymap Connect Parent Portal.

1. Log in to your OAC Daymap account

*Note*: If you are experiencing trouble logging in to Daymap, please see the Daymap Student Helpsheet available at <u>https://www.openaccess.edu.au/help-desk</u>, or contact Learning Technology

2. On the main Daymap page, hover your mouse over the Assessment menu at the top and select Results

| Daymap Cla  | asses Assessment | Communications | Find | Calendars | Tools |                    |
|-------------|------------------|----------------|------|-----------|-------|--------------------|
|             | Task Finder      | •              |      |           |       |                    |
| - (() ()    | Reports          | •              |      |           |       |                    |
|             | Results          | ſŀm            |      |           |       |                    |
| Diary       | Schedule         | 4              |      |           |       | Messages           |
| From: 7/0   | 05/2019          | Ð              |      |           |       | Week 7-9           |
| Week 2, Te  | rm 2             |                |      |           |       | 2 messages in this |
| Tuesday, 7  | ' May 2019       |                |      |           |       |                    |
| 11:15 AM to | 11:40 AM         |                |      |           |       | Week 7-9           |
|             |                  |                |      |           |       | 2 messages in this |

3. This will take you to the **Results** page, from which you can view grades and teacher comments for all of your current tasks

Note: Use the drop down menus at the top to find results for specific years or classes

| Home                | Results                                                                   |
|---------------------|---------------------------------------------------------------------------|
| This Week           | All Classes Vear. 2019 Vear. Classes                                      |
| Attendance          |                                                                           |
| Assessment          | Week 2 Term 2 starting Monday, 6 May 2019                                 |
| Current Tasks       | Assignment Narrative Assessment Task                                      |
| Schedule<br>Outline | Grade: Achievement Standard 5 Published: 7/05/2019 Comments               |
| Results             | Week 9 Term 1 starting Monday, 25 March 2019                              |
| Reports             | Itinerant Report Itinerant Teacher Report Term 1 Week 6                   |
| Records             | Itinerant Report. Itinerant teacher report attached Published: 29/03/2019 |

4. Click any task to view additional details and attachments

Note: Your teacher may have attached files containing further feedback for you to download and view

| Assessment Task |                                                         |
|-----------------|---------------------------------------------------------|
| Task:           | Narrative Assessment Task                               |
| Class:<br>Set:  | lype: Assignment                                        |
| Teacher:        | Due: 6/04/2019                                          |
| Assessed:       | Graded                                                  |
| Status:         | Results have been published                             |
| My Work:        | Assessment - Narrative.pdf  Narrative.pdf Grade: Grade: |
|                 | Comments: See Narrative                                 |

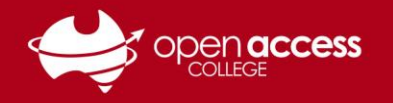

## **Other Ways to Find Feedback**

1. On the main Daymap page, hover your mouse over **Assessment > Task Finder** and click **Current** 

| Daymap Classes  | Assessment    | Communications Find Calendars Tools |                                                     |
|-----------------|---------------|-------------------------------------|-----------------------------------------------------|
| = ODavm         | Task Finder 🔸 | Current                             |                                                     |
| ( Dayin         | Reports •     | All For This Ye                     |                                                     |
|                 | Results       | All                                 |                                                     |
| Diary           | Schedule      |                                     | Messages                                            |
| From: 9/05/2019 | 1             | <b>B</b>                            | journal worksheet                                   |
| Week 2, Term 2  |               |                                     | 2 messages in this conversation, this is the latest |

2. This will take you to the **My Tasks** page, where you can view the status of tasks, grades, due dates, and click on the **TaskID number** to see your uploaded files, along with teacher work returns and comments

| My Tasks                   | Current    | ~           |                     |          |         |         |            |                             |
|----------------------------|------------|-------------|---------------------|----------|---------|---------|------------|-----------------------------|
| Class 🔻                    |            |             |                     |          |         |         |            |                             |
| TaskID Class               |            | Туре        | Task                | Set      | Due     | Teacher | Assessment | Status                      |
| <ul> <li>Class:</li> </ul> | ; Tasks: 7 |             |                     |          |         |         |            |                             |
| 83176                      |            | Weekly Work | Term 2 Work Returns | 30/04/19 | 6/07/19 |         | Graded     | Your work has been received |
| http://                    |            |             |                     |          |         |         |            |                             |

3. Another way to view feedback is to click the **Class Name** under your **Diary** on the main Daymap page, which will take you to your **Class Feed** where you can click on a task to find out more

| Diary                | 4           | 5                                            | 45          |                                            |  |
|----------------------|-------------|----------------------------------------------|-------------|--------------------------------------------|--|
| From: 9/05/2019 🕫 🗈  | Class Feed  | Class Feed                                   | Class Feed  | Assessment Tasks                           |  |
| Wook 2 Torm 2        | Outline     | Class Tasks, Posts, Lesson Notes, Attachme   | Outline     | ID Task                                    |  |
| week 2, Term 2       |             |                                              |             | 83179 Term 2 Marked Work                   |  |
| Thursday, 9 May 2019 | Lessons     | Week 2 Term 2 starting Monday, 6 May 2019    | Lessons     | 831 dimjerm 2 Work Returns                 |  |
| 11:15 AM to 11:40 AM |             | Assignment                                   |             | 83174 Term 2 Spelling Pre-Test             |  |
| S45                  | Class Posts | Narrative Assessment Task                    | Class Posts | 83175 Term 2 Spelling Post - Test          |  |
| _Ռ                   | Tasks       |                                              | Tasks       | 82821 Narrative Assessment Task            |  |
| 1:30 PM to 1:50      |             | Week 1 Term 2 starting Monday, 29 April 2019 |             | 82822 Maths Assessment Task                |  |
| S45                  | Resources   | Weekly Work                                  | Resources   | 82823 Integrated Sustainability Task Plans |  |

4. Finally, you can hover your mouse over the **Daymap menu** in the top left and select **Timetable** to view your weekly classes, homework, and click on classes to view your Class Feed and tasks

| Daymap    | Classes  | Assessment | Communications | Find | Calendars | Tools | Timetable        | <          | Week 2; 6 May                                 | • •        | P 🖪        | ٠           |
|-----------|----------|------------|----------------|------|-----------|-------|------------------|------------|-----------------------------------------------|------------|------------|-------------|
| Day Plan  | m        | an         |                |      |           |       |                  | Mon<br>6/5 | Tue<br>7/5                                    | Wed<br>8/5 | Thu<br>9/5 | Fri<br>10/5 |
| Timetable |          | ap         |                |      |           |       | Period 1 9:00    |            |                                               |            |            |             |
|           | (ha      |            |                |      |           |       | Period 2 9:25    |            |                                               |            |            |             |
| Homework  | 2 dim    |            |                |      |           |       | Period 3 9:55    |            |                                               |            |            |             |
|           | . 🔾      |            |                |      |           |       | Period 4 10:20   |            |                                               |            |            |             |
| Summary   |          |            |                |      |           |       | Aivi bleak 10.45 |            |                                               |            |            |             |
| Summary   |          |            |                |      |           | Me    | Pellod 5 11.15   | SA⊗        | SA⊘                                           | SA⊘        | SA05       | SA08        |
| Portfolio |          |            |                |      |           |       |                  |            | - <u>,                                   </u> |            |            |             |
|           |          |            |                |      |           |       | Period 6 11:40   | SAQ        | 0                                             |            |            |             |
| Mobile Da | ymap D19 | ) 15 🛄     | ±3             |      |           |       |                  | on o       |                                               |            |            |             |
|           |          |            |                |      |           |       |                  |            |                                               |            |            |             |

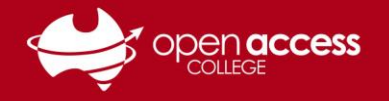

## View Student Feedback as a Parent

1. Log in to your Daymap Connect Parent Portal account at the following link:

http://daymapconnect.openaccess.edu.au/DaymapConnect/

**Note**: If you are experiencing trouble logging in to Daymap Connect, please see the Parent Guardian Coordinator Helpsheet available at <u>https://www.openaccess.edu.au/help-desk</u>

2. On the main Daymap Connect page, click the child for whom you want to view teacher feedback

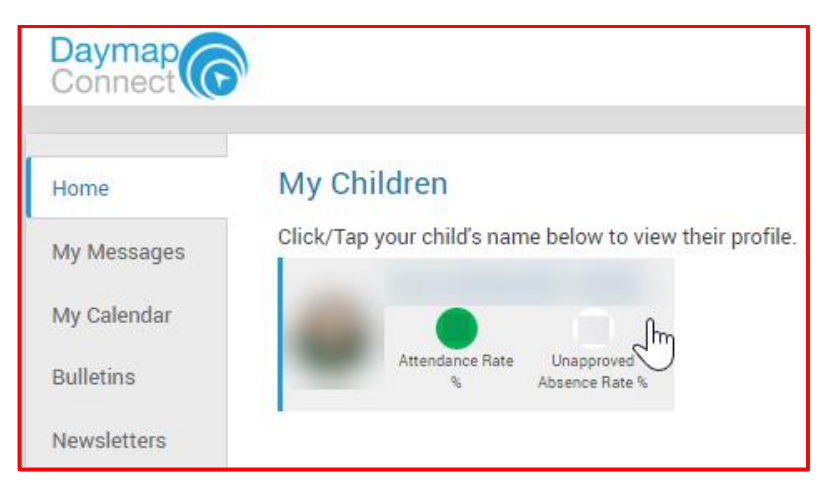

3. On the **Student Activity** page, click a task under **Tasks and Homework** to view feedback, or click the **Assessment** menu on the left to continue

|            | Ai                                            | ttendance Rate Unapproved<br>% Absence Rate % |                                                                   |                           |
|------------|-----------------------------------------------|-----------------------------------------------|-------------------------------------------------------------------|---------------------------|
| Home       | Student Activity                              | Tasks                                         | and Homework                                                      |                           |
| Calendar   | Week 11 Term 1 starting Monday, 8 April 2019  | Task                                          | Assignment<br>Narrative Assessment Task                           | 45<br>Dublished 7/05/2010 |
| This Week  | Report 2019 T1 Report.pdf<br>2019 t1 pri sota | 12/04/2019                                    | Grade: Achievement<br>Standard 5                                  | Published: 1703/2019      |
|            | Report 2018 T4 Report.pdf                     | 14/12/2018                                    | Narrative                                                         | J.                        |
| Reports    | 2018 t4 sota 1-7                              | 2/10/2018                                     | Weekly Work<br>Term 2 Work Returns<br>Work has been received      | 45<br>Set: 30/04/2019     |
| Records    | 2018 t3 sota 1-7                              | Task                                          | Weekly Work<br>Term 2 Spelling Pre-Test<br>Work has been received | 45<br>Set: 29/04/2019     |
| My Account | Week 1 Term 2/3 starting Monday, 2 July 2018  |                                               | work has been received                                            |                           |

4. Click on the **Current Tasks** menu and select a task to see more information, or click the **Results** menu and select and assignment to view additional details, including teacher comments and work returns

|       |           |                                              | Assessment    | Assignment<br>45                             | Narrative Assessment Ta<br>Grade: Achievement |
|-------|-----------|----------------------------------------------|---------------|----------------------------------------------|-----------------------------------------------|
| Asses | ssment    |                                              | Current Tasks | Published: 7/05/2019                         | Comments: See Narr                            |
| Curr  | ont Tooko | Week 1 Term 2 starting Monday, 29 April 2019 | Schedule      |                                              |                                               |
| Curre | ent tasks | Weekly Work Term 2 Work Deturne              | Outline       | Week 9 Term 1 starting Monday, 25 March 2019 |                                               |
| Sche  | edule     | 45 Work has been received                    | Desulte       | Itinerant Report                             | Itinerant Teacher Report                      |
| Outli | ine       | Set: 30/04/2019                              | Results       | 45                                           | Itinerant Report: Itinerant                   |
| Outil | ine       | Weekly Work Com 2 Spelling Post - Test       | Reports       | Published: 29/03/2019                        | 0                                             |
| Resu  | ults      | 45 Work has been received<br>Set: 29/04/2019 |               | Assignment                                   | grated Research Task                          |